The Centroid AC/DC Setup Wizard simplifies setting up an AC/DC. Alternatively, an AC/DC can be setup without using the tool by referring to the tables listed in your AC/DC documentation.

- Download the latest version of the AC/DC Motor Setup Wizard. Click on the link below to download the latest version of the wizard: <u>AC/DC Motor Configuration Tool</u> (www.centroidcnc.com/usersupport\_files/acdc/acdc\_setup\_wizard.zip)
- 2. **Extract/Decompress the downloaded file**. Double click on the downloaded file. Extract the compressed file. On Windows 8 extraction is done by clicking on the "Extract all" button as shown below.

| 📕 I 📮 🖪 = I                           | Compressed Folder Tools                     | AC                                                       | DC Setup Wizard |                | - • ×            |
|---------------------------------------|---------------------------------------------|----------------------------------------------------------|-----------------|----------------|------------------|
| File Home Share View                  | Extract                                     |                                                          |                 | -              | ^ <b>(</b> )     |
| ACDC for Dummies<br>Core<br>Downloads | GPIO4D Percision M<br>KINGSTON<br>Documents | ode ACDC Install Manual 🎚 Sertroi<br>💻 Deskto<br>🎝 Music | us<br>p         | Extract<br>all |                  |
|                                       | Ext                                         | tract To                                                 |                 |                | 20.0001          |
| ( → ↑ ↓ ACDC Setup                    | o Wizard →                                  |                                                          | Extract all     | CDC Setup W    | /izard P         |
| A Name                                | Туре                                        | Compressed size                                          | Password Dize   | Ratio          | Date modified    |
| ACDC Setup Wizar                      | d File folder                               |                                                          |                 |                | 7/2/2014 11:54 A |
| v <<br>1 item                         |                                             |                                                          |                 |                |                  |

- 3. Copy and Paste into the CNCM / CNCT directory.
  - 1. Select the extracted files "ACDC Setup Wizard (.exe)" and "pwm\_parameters (.xml)".
  - 2. Copy both files.
  - 3. Right click on your CNC11 desktop shortcut.
  - 4. Select properties
  - 5. In the shotcut tab, click on "Open File Location"
  - 6. Windows explorer will open up in a new window showing the contents of your CNC11 directory (*The directory will be called "CNCM" or "CNCT" depending on weather you have a mill or a lathe*). Paste both files into your CNC11 directory.

| 3 <b>II</b> ≐ I |                  | ACE          | C Setup   | Wizard        |             |              | -              |            |
|-----------------|------------------|--------------|-----------|---------------|-------------|--------------|----------------|------------|
| Home Shar       | View             |              |           |               |             |              |                | ^          |
| Paste Sh        | th<br>ortcut     | Copy<br>to   | Rename    | New<br>folder | Properties  | Edit Gistory | Select all     | e<br>ction |
| Clipboard       |                  | Organize     |           | New           | 0           | pen          | Select         |            |
| 🔿 = 🕆 📕 + #     | CDC Setup Wizard | d → ACDC Set | up Wizard |               | v C         | Search ACD   | C Setup Wizard | , p        |
| ▲ Name          | ^                |              | Date mo   | dified T      | ype         | Size         |                |            |
| ACDC S          | etup Wizard      |              | 7/2/2014  | 8:31 AM A     | pplication  |              | 3,799 KB       |            |
| Noun o          | arameters        |              | 7/1/2014  | 11:29 PM 0    | penOffice.o | rg 1         | 3 KB           |            |

Steps 1 & 2. Select and copy the extracted files.

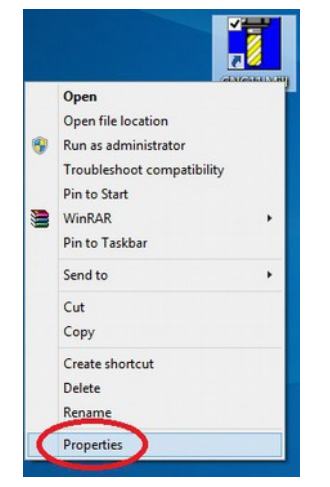

| Target type:            | Application           |
|-------------------------|-----------------------|
| Target:                 | B/Variam Variam lexe  |
| Start in:               | C:\enom               |
| Shortcut key:           | None                  |
| Run:                    | Normal window         |
| Comment:<br>Open File L | Change Icon Advanced. |

Step 3 & 4. Right click on your CNC11 software selecting properties

Step 5. Click "open file location"

#### 4. Create a desktop shortcut.

- 1. Highlight just the ACDC Setup Wizard (.exe) inside your CNC11 directory.
- 2. Right click on the application. A drop down menu will come up.
- 3. Select "Send To" on the drop down menu
- 4. Select "Desktop (Create Shortcut)" as shown below.
- 5. Exit Windows File Explorer. On your desktop you should now have a shortcut to CNC11 and to the ACDC Setup Wizard.

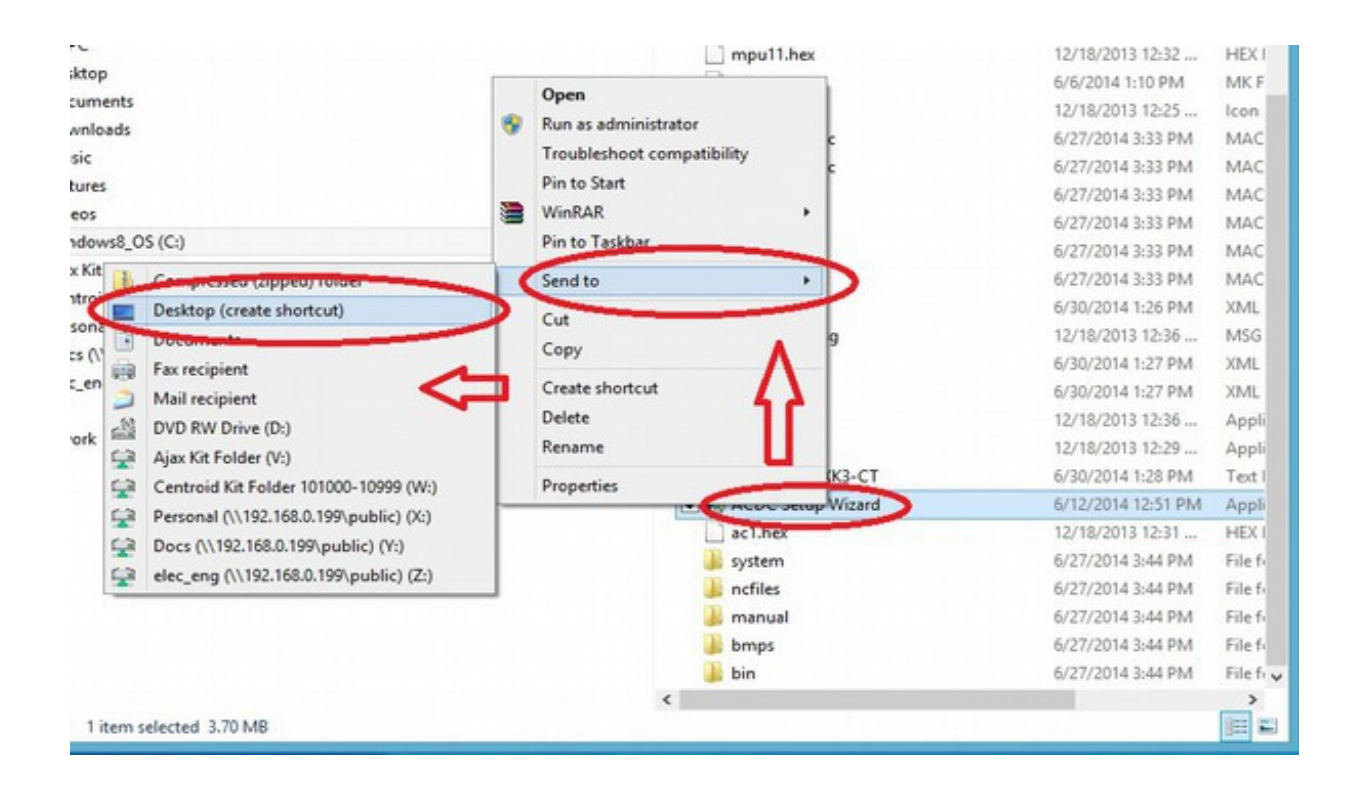

#### 5. Using the Centroid AC/DC Setup Wizard

- 1. On your desktop, double click on the ACDC Setup Wizard. The tool should looks like the figure shown below.
  - 1. **NOTE:** Some of the information provided in the wizard is used for calculating values for unknown/unapproved motors. In this manual we will <u>not</u> be covering these advanced uses of the tool and can ignore the extra information.
- 2. Motor Configuration
  - 1. Click the large "select motor" button in the center of the screen.
  - 2. A new window will pop up. Click on the motor you are using for this axis.
  - 3. With your motor highlighted, click "**select motor**" at the bottom of the screen to finalize your selection.

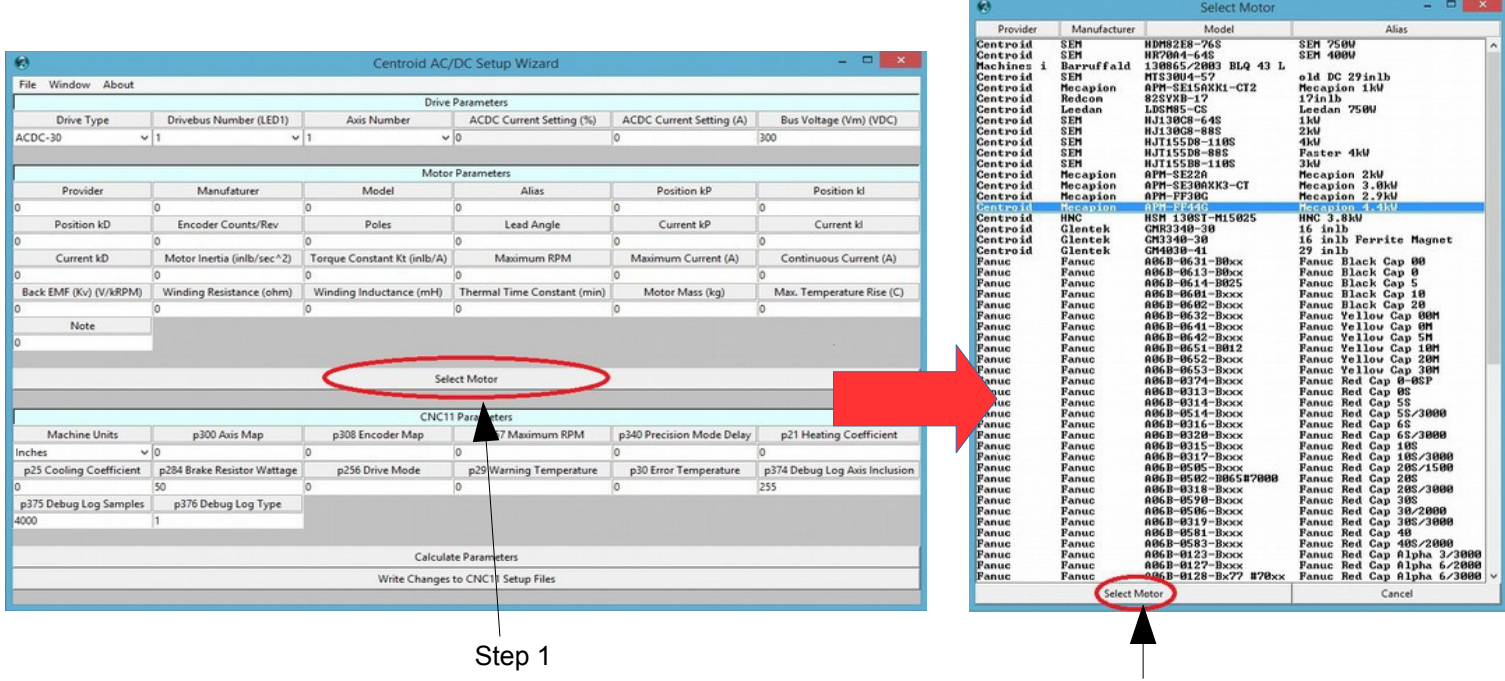

Step 2

#### 3. Drive parameters

- 1. Under "Drive Parameters" use the "Drive Type" dropdown box to select your model of AC/DC.
- 2. Under "Drive Parameters" set the "Drivebus Number (LED1)" and the "Axis Number". For the first axis, set the Drivebus Number to 1 and the Axis Number to 1. If you have multiple AC/DCs connected together, the first axis is defined as the AC/DC that is farthest away from the MPU11. For most applications you want the drive bus number to be the same as the axis number.
- 3. Under "Drive Parameters" enter the motor voltage supply value in the "Bus Voltage (Vm) (VDC)" field.
- 4. Under "CNC11 Parameters" enter your brake resistor wattage into "p284 Brake Resistor Wattage". In most system an AC/DC 30 will use 300 watts, and an AC/DC 60 will use 600 watts.

| Step 1                  | Step 2                      | )                           |                             |                           | Step 3                        |
|-------------------------|-----------------------------|-----------------------------|-----------------------------|---------------------------|-------------------------------|
|                         |                             | -<br>、                      |                             |                           |                               |
| •                       |                             | Centroid AC,                | /DC Setup Wizard            |                           | - 🗆 🗙                         |
| File Window About       |                             |                             |                             |                           |                               |
|                         |                             | Drive                       | Parameters                  |                           |                               |
| Drive Type              | Drivebus Number (LED1)      | Axis Number                 | ACDC Current Setting (%)    | ACDC Current Setting (A)  | Bus Voltage (Vm) (VDC)        |
| ACDC-30                 | $\sim$                      | $\sim$                      | 67                          | 20.1                      | 200                           |
|                         |                             |                             | 1711 N.V.                   |                           |                               |
|                         | 1                           | Motor                       | r Parameters                | 1                         |                               |
| Provider                | Manufaturer                 | Model                       | Alias                       | Position kP               | Position kl                   |
| Centroid                | Mecapion                    | APM-SE15AXK1-CT2            | Mecapion 1kW                | 1.5                       | 0.02                          |
| Position kD             | Encoder Counts/Rev          | Poles                       | Lead Angle                  | Current kP                | Current kl                    |
| 3                       | 8192                        | 8                           | 0.007                       | 1.5                       | 0.1                           |
| Current kD              | Motor Inertia (inlb/sec^2)  | Torque Constant Kt (inlb/A) | Maximum RPM                 | Maximum Current (A)       | Continuous Current (A)        |
| 0                       | 0.0106                      | 5.25238917065367            | 5000                        | 33                        | 11                            |
| Back EMF (Kv) (V/kRPM)  | Winding Resistance (ohm)    | Winding Inductance (mH)     | Thermal Time Constant (min) | Motor Mass (kg)           | Max. Temperature Rise (C)     |
| 38.6                    | 0.204                       | 2.055                       | 37                          | 7.54                      | 45.1                          |
| Note                    |                             |                             |                             |                           |                               |
| baseline                |                             |                             |                             |                           |                               |
|                         |                             |                             |                             |                           |                               |
|                         |                             | Sel                         | ect Motor                   |                           |                               |
|                         |                             |                             |                             |                           |                               |
|                         |                             | CNC1                        | 1 Parameters                |                           |                               |
| Machine Units           | p300 Axis Map               | p308 Encoder Map            | p357 Maximum RPM            | p340 Precision Mode Delay | p21 Heating Coefficient       |
| Inches 🗸 🗸              | 1                           | 7                           | 5000                        | 1.75                      | 2.567110632310425             |
| p25 Cooling Coefficient | p284 Brake Resistor Wattage | p256 Drive Mode             | p29 Warning Temperature     | p30 Error Temperature     | p374 Debug Log Axis Inclusion |
| 4.504504504504505       |                             | 2                           | 212                         | 260                       | 255                           |
| p375 Debug Log Samples  | p376 Debug Log Type         |                             |                             |                           |                               |
| 4000                    | 1                           | -                           |                             |                           |                               |
|                         | i Ko                        |                             |                             |                           |                               |
|                         |                             | Calcula                     | te Parameters               |                           |                               |
|                         |                             | Write Changes               | to CNC11 Setup Files        |                           |                               |
|                         |                             |                             |                             |                           |                               |
|                         |                             | Genera                      | I Information               |                           |                               |
| Brake Resistor (ohms)   | Brake Turn On (VDC)         | Brake Turn Off Est.(VDC)    | Max. Brake Current (A)      | Continuous Torque (inlb)  | Maximum Torque (inlb)         |
| 15.0                    | 348                         | 329                         | 23.2                        | 57.8                      | 105.6                         |
|                         |                             |                             |                             |                           |                               |

Step 4

- 4. Motor Parameters and General Information
  - 1. Under "Motor Parameters" enter your encoder counts in the "Encoder Counts/Rev" box.
  - 2. Under "General Information" enter your brake resistor resistance in "Brake Resistor (ohms)". For most systems an AC/DC 30 is 15  $\Omega$  and an AC/DC60 is 7.5  $\Omega$ .
  - 3. Click "Calculate Parameters".

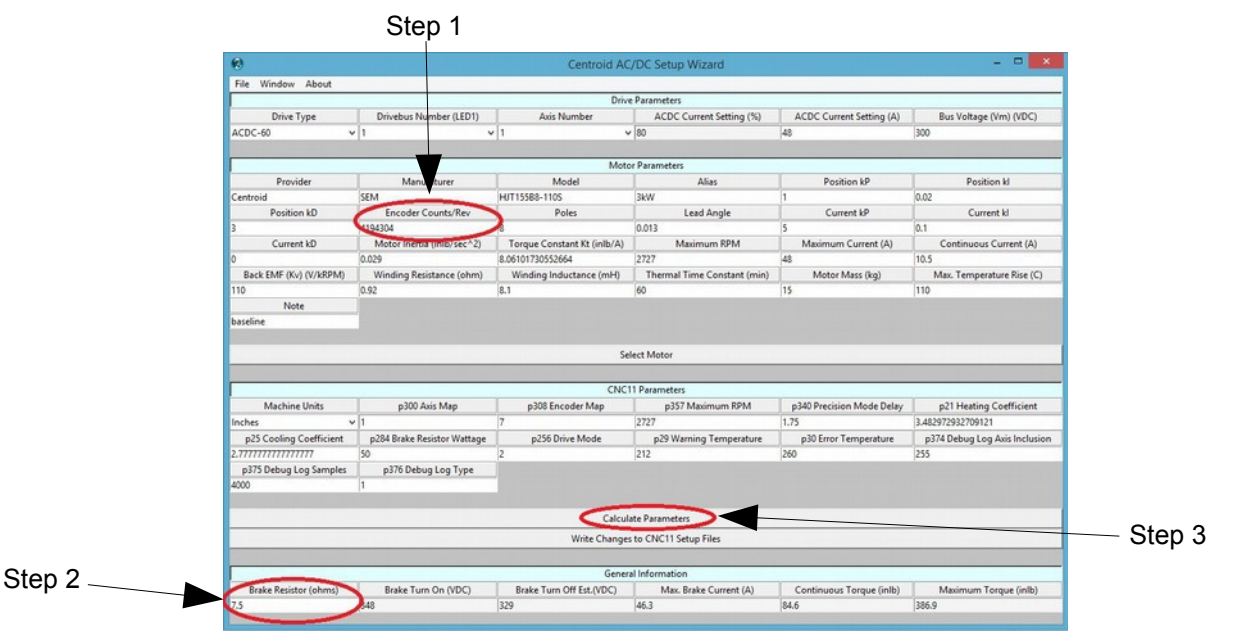

5. <u>Take a few seconds to review what the tool calculated.</u> Look over all the boxes to make sure all values seem reasonable. Check for errors in any of the boxes.

#### 1. Troubleshooting and Tips

- If the box labeled "ACDC Current Setting (%)" says "Over 100%" the drive will still work with the AC/DC. Your motor will not run at max performance due to the AC/DC not being able to provide enough power to the drive.
- 2. In the unlikely event that the Wizard does encounters a "**Data Missing**" error, there is usually a box with missing information. In this rare situation you will have to acquire the missing information from the motor manufacturer and recalculate values.
- 3. If you click on the "**Window**" button on the top left of the screen a menu will come up with some additional motor related tools. These tools are provided by Centroid for your convenience and are intended for advanced users.
  - 1. **"Estimate Motor Performance**" will graph your motors estimated performance using the data provided. The tool will create a graph of motor power and torque.
  - 2. "Conversions" will convert from one unit to another

| 0                                                                                                    |                                                                                                    | Centroid AC                                                                                                    | /DC Setup Wizard                                                                                                    |                                                                                               |                                                                                                    |
|----------------------------------------------------------------------------------------------------|----------------------------------------------------------------------------------------------------|----------------------------------------------------------------------------------------------------|----------------------------------------------------------------------------------------------------|-----------------------------------------------------------------------------------------------|----------------------------------------------------------------------------------------------------|
| File Window About                                                                                                    |                                                                                                    |                                                                                                    |                                                                                                    |                                                                                               |                                                                                                    |
|                                                                                                    |                                                                                                    | Drive                                                                                                    | e Parameters                                                                                                    |                                                                                               |                                                                                                    |
| Drive Type                                                                                                    | Drivebus Number (LED1)                                                                                    | Axis Number                                                                                                    | ACDC Current Setting (%)                                                                                                    | ACDC Current Setting (A)                                                                      | Bus Voltage (Vm) (VDC)                                                                                        |
| ACDC-60                                                                                                    | 1                                                                                                    | /1 *                                                                                                    | 80                                                                                                    | 48                                                                                            | 300                                                                                                    |
|                                                                                                    |                                                                                                    |                                                                                                    |                                                                                                    |                                                                                               |                                                                                                    |
|                                                                                                    | 0                                                                                                    | Moto                                                                                                    | or Parameters                                                                                                    |                                                                                               |                                                                                                    |
| Provider                                                                                                    | Manufaturer                                                                                               | Model                                                                                                    | Alias                                                                                                    | Position kP                                                                                   | Position kl                                                                                                   |
| Centroid                                                                                                    | SEM                                                                                                    | HJT155B8-1105                                                                                                    | 3kW                                                                                                    | 1                                                                                             | 0.02                                                                                                    |
| Position kD                                                                                                    | Encoder Counts/Rev                                                                                        | Poles                                                                                                    | Lead Angle                                                                                                    | Current kP                                                                                    | Current kl                                                                                                    |
| 3                                                                                                    | 4194304                                                                                                   | 8                                                                                                    | 0.013                                                                                                    | 5                                                                                             | 0.1                                                                                                    |
| Current kD                                                                                                    | Motor Inertia (inlb/sec^2)                                                                                | Torque Constant Kt (inlb/A)                                                                                                  | Maximum RPM                                                                                                    | Maximum Current (A)                                                                           | Continuous Current (A)                                                                                        |
| 0                                                                                                    | 0.029                                                                                                    | 8.06101730552664                                                                                                    | 2727                                                                                                    | 48                                                                                            | 10.5                                                                                                    |
| Back EMF (Kv) (V/kRPM)                                                                                                    | Winding Resistance (ohm)                                                                                  | Winding Inductance (mH)                                                                                                    | Thermal Time Constant (min)                                                                                                    | Motor Mass (kg)                                                                               | Max. Temperature Rise (C)                                                                                     |
| 110                                                                                                    | 0.92                                                                                                    | 8.1                                                                                                    | 60                                                                                                    | 15                                                                                            | 110                                                                                                    |
|                                                                                                    |                                                                                                    |                                                                                                    |                                                                                                    |                                                                                               |                                                                                                    |
| Note<br>baseline                                                                                                    |                                                                                                    | Se                                                                                                    | lect Motor                                                                                                    |                                                                                               |                                                                                                    |
| Note<br>baseline                                                                                                    |                                                                                                    | Se                                                                                                    | lect Motor                                                                                                    |                                                                                               |                                                                                                    |
| Note<br>baseline<br>Machine Units                                                                                                 | n 300 Avis Man                                                                                            | Se<br>CNCI                                                                                                    | lect Motor<br>11 Parameters<br>0357 Maximum RPM                                                                                                    | n340 Precision Mode Delay                                                                     | n21 Heating Coefficient                                                                                       |
| Note<br>baseline<br>Machine Units<br>Inches                                                                                       | p300 Axis Map                                                                                             | Se<br>CNC1<br>p308 Encoder Map<br>7                                                                                          | lect Motor<br>11 Parameters<br>p357 Maximum RPM<br>1777                                                                                                    | p340 Precision Mode Delay                                                                     | p21 Heating Coefficient                                                                                       |
| Note<br>baseline<br>Machine Units<br>Inches<br>a25 Coolino Coefficient                                                            | p300 Avis Map<br>1<br>1                                                                                   | Se<br>CNCI<br>p308 Encoder Map<br>7<br>p356 Drive Mode                                                                       | lect Motor<br>1 Parameters<br>p357 Maximum RPM<br>2727<br>20 Warnion Teonerature                                                                                                  | p340 Precision Mode Delay<br>1.75<br>n30 Error Temperature                                    | p21 Heating Coefficient<br>3.48272932709121<br>                                                               |
| Note<br>baseline<br>Machine Units<br>Inches<br>p25 Cooling Coefficient<br>2777777777777                                           | p300 Avis Mep<br>1<br>p284 Brake Resistor Wattage                                                         | Se<br>CNCI<br>p308 Encoder Map<br>7<br>p256 Drive Mode<br>2                                                                  | lect Motor<br>11 Parameters<br>p357 Maximum RPM<br>2727<br>p29 Warning Temperature<br>212                                                                                         | p340 Precision Mode Delay<br>1.75<br>930 Error Temperature<br>340                             | p21 Heating Coefficient<br>3.422972932709121<br>p374 Obbug Log Asis Inclusion<br>744                          |
| Note<br>baseline<br>Machine Units<br>Inches<br>25 Cooling Coefficient<br>2777777777777777                                         | p300 Avis Map<br>p284 Brake Resistor Wattage<br>50 n376 Debug Lon Type                                    | Se<br>CNCI<br>p308 Encoder Map<br>7<br>p256 Drive Mode<br>2                                                                  | lect Motor<br>1 Parameters<br>p357 Maximum RPM<br>2727<br>p29 Warning Temperature<br>212                                                                                          | p340 Precision Mode Delay<br>1.75<br>p30 Error Temperature<br>260                             | p21 Heating Coefficient<br>3.482972932709121<br>p374 Debug Log Avis Inclusion<br>255                          |
| Note<br>baseline<br>Machine Units<br>p25 Cooling Coefficient<br>2.777777777777777777777777777777777777                            | p300 Axis Map<br>1<br>p284 Brake Resistor Wattage<br>50<br>p376 Debug Log Type                            | Se<br>CNCT<br>p308 Encoder Map<br>7<br>p256 Drive Mode<br>2                                                                  | lect Motor<br>1 Parameters<br>p357 Maximum RPM<br>12727<br>p29 Warning Temperature<br>212                                                                                         | p340 Precision Mode Delay<br>1.73<br>p30 Error Temperature<br>260                             | p21 Heating Coefficient<br>3.482972932709121<br>p374 Debug Log Avis Inclusion<br>255                          |
| Note<br>baseline<br>Machine Units<br>Inches<br>275 Cooling Coefficient<br>27770777777777777777777777777777777777                  | p300 Axis Map<br>1<br>p384 Brake Resistor Wattage<br>50<br>p376 Debug Log Type<br>1                       | Se<br>CNCI<br>p300 Encoder Map<br>7<br>p256 Drive Mode<br>2                                                                  | lect Motor<br>1 Parameters<br>p357 Masimum RPM<br>2227<br>p29 Warning Temperature<br>212                                                                                          | p340 Precision Mode Delay<br>1.75<br>p30 Error Temperature<br>260                             | p21 Heating Coefficient<br>3.482972932709121<br>p374 Debug Log Asis Inclusion<br>[255                         |
| Note<br>baseline<br>Machine Units<br>Inches<br>p25 Cooling Coefficient<br>2777777777777777777777777777777777777                   | p300 Avis Map<br>1<br>p284 Brake Resistor Wattage<br>50<br>p376 Debug Log Type<br>1                       | Se<br>CNCI<br>p308 Encoder Map<br>7 p256 Drive Mode<br>2<br>Calcul                                                           | lect Motor<br>1 Parameters<br>p357 Maximum RPM<br>2727<br>p29 Warning Temperature<br>212<br>ate Parameters                                                                        | p340 Precision Mode Delay<br>1.75<br>p30 Error Temperature<br>260                             | p21 Heating Coefficient<br>3.482972932709121<br>p372 Debug Log Avis Inclusion<br>255                          |
| Note<br>baseline<br>Machine Units<br>Inches<br>p25 Cooling Coefficient<br>p375 Debug Log Samples<br>4000                          | p300 Avis Map<br>1<br>p34 Brake Resistor Wattage<br>50<br>p376 Debug Log Type<br>1                        | Se<br>CNCI<br>p300 Encoder Map<br>7<br>p250 Drive Mode<br>2<br>2<br>Colord                                                   | lect Motor<br>1 Parameters<br>p357 Maximum RPM<br>2727<br>p29 Warning Temperature<br>212<br>ste Parameters<br>to CNC11 Setup Files                                                | p340 Precision Mode Delay<br>1.73<br>p30 Error Temperature<br>260                             | p21 Heating Coefficient<br>3.482972932709121<br>p374 Debug Log Avis Inclusion<br>255                          |
| Note<br>baseline<br>Machine Units<br>Inches<br>p35 Cooling Coefficient<br>277777777777<br>p375 Debug Log Samples<br>4000          | p300 Avis Map<br>1<br>p34 Prote Resistor Wattage<br>50<br>p376 Debug Log Type<br>1                        | Se<br>CNCI<br>p300 Encoder Map<br>7<br>p350 Drive Mode<br>2<br>2<br>2<br>Celoud<br>Write Change                              | Iect Motor<br>11 Parameters<br>p357 Maximum RPM<br>257 Maximum RPM<br>222<br>p29 Warning Temperature<br>212<br>ate Parameters<br>ate CRC11 Setup Filer                            | p340 Precision Mode Delay<br>1.75<br>p30 Error Temperature<br>260                             | p21 Heating Coefficient<br>3.482972932709121<br>p374 Debug Log Asis Inclusion<br>255                          |
| Note<br>baseline<br>Machine Units<br>Inches<br>p25 Cooling Coefficient<br>2777 Debug Log Samples<br>4000                          | p300 Axis Map<br>p384 Brake Resistor Wattage<br>50<br>p376 Debug Log Type<br>1                            | Se<br>CNCI<br>p300 Encoder Map<br>7<br>p256 Drive Mode<br>2<br>Calcul<br>Write Change<br>Calcul<br>Gener                     | lect Motor<br>1 Parameters<br>p 357 Maximum RPM<br>272<br>p 29 Warning Temperature<br>212<br>ats Parameters<br>to CNC11 Setup Files<br>al Information                             | p340 Precision Mode Delay<br>1.75<br>p30 Error Temperature<br>260                             | p21 Heating Coefficient<br>3.482972932709121<br>p374 Debug Log Asis Inclusion<br>[255                         |
| Note<br>baseline<br>Machine Units<br>Inches<br>p25 Cooling Coefficient<br>p275 Debug Log Samples<br>4000<br>Brake Resistor (ohms) | p300 Avis Map<br>1<br>p34 Brake Resistor Wattage<br>50<br>p376 Debug Log Type<br>1<br>Brake Turn On (VDC) | Se<br>CHCI<br>p300 Encoder Map<br>7<br>p250 Drive Mode<br>2<br>2<br>Celoud<br>Write Change<br>Gener<br>Brake Tum OH EsL(VOC) | lect Motor<br>11 Parameters<br>p357 Maximum RPM<br>12727<br>p29 Warning Temperature<br>1212<br>ate Parameters<br>to CNC11 Setup Files<br>al Information<br>Max. Brake Current (A) | p340 Precision Mode Delay<br>1.73<br>p30 Error Temperature<br>260<br>Continuous Torque (inlb) | p21 Heating Coefficient<br>3-452972932709121<br>p374 Debug Log Axis Inclusion<br>255<br>Maximum Torque (inlb) |

6. With **<u>CNC11 closed</u>**, click "Write change to CNC11 Setup Files" and as shown below.

- 7. If multiple drives are being used, repeat this procedure.
  - 1. For the second drive, select 2 for the drivebus number and axis number. For the third drive, use 3 and so forth.
  - 2. If all the axises are the same drive model / motor model keep the other parameters the same and continue to the next step. Otherwise, update any other parameters that need changing (such as a different motor for the second axis.)
  - 3. Recalculate parameters again.
  - 4. Write changes again to CNC11 setup files.
  - 5. Repeat until all drives axises have been setup.
- 8. After all drives have been setup close the AC/DC setup wizard.

Congratulations! Your AC/DC(s) have been configured to work with your motors.